## ARTI**SET**

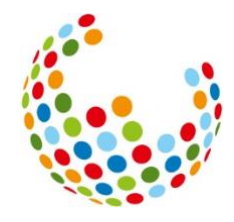

#### FAQ time2learn

Dernière mise à jour : 29.01.2025 Les présentes questions et réponses sont un complément au guide time2learn.

#### Table des matières

| 1. Où puis-je trouver les instructions time2learn ?                                                                                                    |
|----------------------------------------------------------------------------------------------------|
| 2. Comment puis-je lire les messages dans time2learn ?                                                                                                    |
| 3. Est-ce que je reçois toujours un e-mail lorsqu'il y a un nouveau message pour moi dans time2learn ?4                                                                                                    |
| <ol> <li>Je souhaite attribuer un modèle de tâches pratiques à la personne en formation. Mais lorsque<br/>je clique sur « attribuer », la personne en question n'apparaît pas parmi les choix possibles.<br/>Pourquoi cela ?</li></ol>                                                                                     |
| 5. Je souhaite créer un nouveau modèle de tâches pratiques, qu'est-ce que je saisis dans la colonne « code » ?                                                                                                    |
| 6. La personne en formation ne voit pas les tâches pratiques, à quoi cela est-il dû ?5                                                                                                    |
| 7. Comment puis-je supprimer une tâche pratique qui a le statut « en cours » ?                                                                                                    |
| 8. Comment supprimer ou modifier une tâche pratique pour laquelle la documentation est déjà terminée, ou pour laquelle des questions de réflexion ont déjà été définies et répondues ?7                                                                                                    |
| 9. Dans les tâches pratiques, l'onglet « activer connaissances préalables » n'affiche pas de smileys. Pourquoi est-ce le cas ?                                                                                                    |
| 10. La personne en formation souhaite télécharger des photos et/ou des vidéos des enfants/personnes accueillis dans la documentation des tâches pratiques. Or, les directives internes de notre entreprise en matière de protection des données ne le permettent pas. Existe-t-il des conseils et des astuces à ce sujet ? |
| 11. La personne en formation ne peut pas télécharger plus d'un document dans la documentation. A quoi cela est-il dû ?9                                                                                                    |
| 12. J'ai défini les questions de réflexion et j'obtiens un message d'erreur. Comment puis-je enregistrer les questions de réflexion ?9                                                                                                    |
| 13. Pour certains objectifs dans le tableau des objectifs détaillés, le statut ne peut pas être défini sur « rempli », mais seulement sur « traité ». À quoi cela est-il dû ?                                                                                                    |
| 14. Les objectifs évaluateurs peuvent-ils être modifiés plus d'une fois dans une tâche pratique ?                                                                                                    |
| 15. Dans le rapport de formation, les points 6.1 à 6.3 que la personne en formation a remplis ne sont pas visibles pour les formateurs·rice·s. S'agit-il d'une erreur technique ?                                                                                                    |

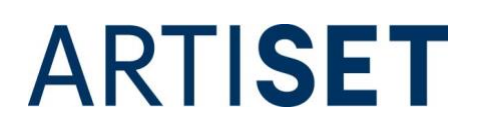

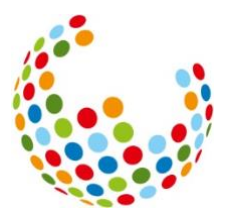

| 16. | Comment puis-je contrôler dans quel rapport de formation une tâches pratiques e | est affichée |
|-----|---------------------------------------------------------------------------------|--------------|
| ?   |                                                                                 |              |

17. La personne en formation répète une année d'apprentissage. Comment procéder ? ......12

20. J'ai déplacé un e formateur rice/une personne en formation au sein de mon entreprise vers un autre établissement. Pourquoi la personne formatrice peut-elle encore accéder au plan de formation de la personne en formation alors qu'elles ne sont plus dans la même entreprise ? .16

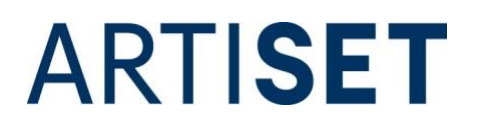

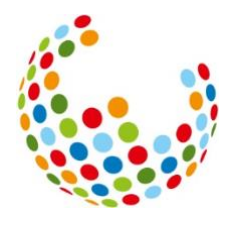

#### 1. Où puis-je trouver les instructions time2learn ?

Vous trouverez les instructions dans time2learn sous « Cockpit ». Vous y trouverez la boîte SAVOIRSOCIAL sur le côté gauche. Cliquez sur « instructions pour time2learn » pour les ouvrir.

| СОСК           | PIT          | DON                   | NÉES P   | ERMA   | NENTE  | s 🔹    | FO | RMAT |
|----------------|--------------|-----------------------|----------|--------|--------|--------|----|------|
| ₿              | Co           | ckpit                 |          |        |        |        |    |      |
| S              | SA           | /OIRS                 | oci      | ۸L     |        |        |    |      |
| ۰Â             | Coor         | dination              | des lie  | ux d'a | pprent | issage |    | F    |
| <del>،</del> م | Man          | uel de fo             | rmatio   | n ASE  |        |        | _  |      |
| •??            | Instr        | uctions t             | ime2le   | arn    |        |        |    |      |
| *              | Prof         | essions               | SAVOI    | RSOCI  | AL     |        |    |      |
| *              | Méti<br>SAVO | ers du so<br>DIRSOCIA | ocial SA | VOIRS  | OCIAL  | I      |    |      |
| *              | Shop         | SAVO                  | IRSOCI   | AL     |        |        |    |      |
| *              | Beru         | fsfachsc              | hule (c  | areum  | verlag | .ch)   |    |      |

#### 2. Comment puis-je lire les messages dans time2learn ?

Dans la navigation sur le côté droit, vous voyez un chiffre qui s'affiche lorsque vous avez reçu un nouveau message. Le chiffre indique le nombre de messages non lus.

| FR 🔻 | 0     |    |      | Fräulein<br>Kibesuisse | • | G |  |
|------|-------|----|------|------------------------|---|---|--|
| DOS  | SSIER | DE | FORM | ATION 🔻                | 1 | ) |  |
| <br> | _     |    | _    |                        |   | : |  |

Vous pouvez également cliquer sur la flèche située à côté de votre nom, puis cliquer sur « Messages ».

# ARTI**SET**

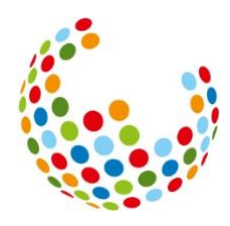

|        |            | FR 🔻 🕜   🕒 Fräulein<br>Kibesuisse                        | Đ |
|--------|------------|----------------------------------------------------------|---|
| οςι    | •          | Profil                                                   | * |
|        | <b>1</b> ≡ | Profil                                                   |   |
|        | *          | Paramètres                                               | : |
|        | $\bowtie$  | Messages                                                 | • |
| ' l'ac | Ø          | À propos de time2learn<br>entierement configure. Des que |   |

Les messages non lus sont affichés en gras.

## 3. Est-ce que je reçois toujours un e-mail lorsqu'il y a un nouveau message pour moi dans time2learn ?

Non, pas nécessairement. C'est la personne qui rédige le message sur time2learn qui décide de vous envoyer ou non un e-mail. Elle peut donc sélectionner si elle souhaite que vous receviez ou non une notification par e-mail.

Dans le cas des messages écrits par kibesuisse et/ou ARTISET, vous recevrez dans la plupart des cas un e-mail vous informant du nouveau message.

## 4. Je souhaite attribuer un modèle de tâches pratiques à la personne en formation. Mais lorsque je clique sur « attribuer », la personne en question n'apparaît pas parmi les choix possibles. Pourquoi cela ?

Vous ne pouvez pas attribuer à la personne en formation des mandats pratiques qui portent sur des compétences d'autres spécialisations.

Par conséquent, il ne s'agit pas d'un modèle de mandat pratique qui correspond à la spécialisation de la personne en formation.

<u>Exemple</u> : vous formez des personnes en formation avec l'orientation enfant. Vous ne pouvez pas attribuer à la personne en formation le mandat pratique pour la compétence opérationnelle f13 « Élaborer un plan de menus avec les personnes accompagnées », car la compétence f13 fait partie de la formation généraliste.

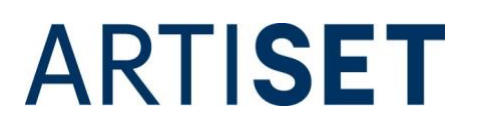

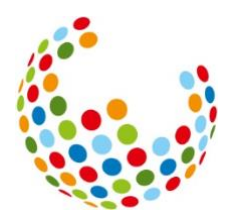

| 8  | Tâche pratique (mod            | èle): Élaborer un plan d                                                                   | e menus avec l       | les persoi | nnes ac  | compagnées          | 3           |  |  |
|----|--------------------------------|--------------------------------------------------------------------------------------------|----------------------|------------|----------|---------------------|-------------|--|--|
| 14 | Sélectionner personn           | nes en formation                                                                           |                      |            |          |                     |             |  |  |
|    |                                |                                                                                            |                      |            | Q, Reche | erche               |             |  |  |
|    | 0 sur 0 personnes en formation |                                                                                            |                      |            |          |                     |             |  |  |
| 1  | Nom                            | Entreprise / succursale                                                                    | Gén.                 | Professi   | on       | Mentor de la relève |             |  |  |
|    | Aucune entrée n'a été trouvée  |                                                                                            |                      |            |          |                     |             |  |  |
|    |                                |                                                                                            |                      |            |          | Abandonner          | Sauvegarder |  |  |
|    | Mandat pratique                | Elaborer un plan de menus avec le                                                          | es personnes accompa | agnées     |          |                     | 1           |  |  |
| 0  | Statut                         | Actif                                                                                      |                      |            |          |                     |             |  |  |
|    | Langue                         | Français                                                                                   |                      |            |          |                     |             |  |  |
|    | Tâche concrète                 | Discutaz aver les personnes accompagnées de leurs soubaits de menus at élaborez en le plan |                      |            |          |                     |             |  |  |

## 5. Je souhaite créer un nouveau modèle de tâches pratiques, qu'est-ce que je saisis dans la colonne « code » ?

Le code se compose de l'abréviation de la compétence opérationnelle\_l'année d'apprentissage\_et de la langue (b6\_AN2\_F). Pour pouvoir mieux s'orienter plus tard dans les modèles, il est judicieux de saisir le code selon le même modèle. Mais il est également possible de choisir soi-même le code.

#### 6. La personne en formation ne voit pas les tâches pratiques, à quoi cela est-il dû ?

Les tâches pratiques ne sont visibles pour les personnes en formation que lorsque vous faites passer le statut de « préparation » à « en cours ».

Vous pouvez modifier le statut en ouvrant la tâche pratiques et en cliquant sur « traitement ».

| T Autres filtres T                                                                                                    | Q Recherche                                                                                                    |
|----------------------------------------------------------------------------------------------------|----------------------------------------------------------------------------------------------------|
| 3 sur 3 objectifs évaluateurs                                                                                                    | *                                                                                                    |
| Objectif évaluateur 🔺                                                                                                    |                                                                                                    |
| a3.2 L'assistant/e socio-éducatif/-ve établit de façon appropriée une relation pre                                                         | ofessionnelle de proximité et de distance. (K4)                                                                                                    |
| a3.6 L'assistant/e socio-éducatif/-ve façonne la relation professionnelle en tena<br>dépendance dans la relation de soins. (K3)            | nt compte des problématiques liées aux questions de pouvoir et de                                                                                                    |
| a3.7 L'assistant/e socio-éducatif/-ve est conscient de l'im-pact de son propre éta<br>bénéfique pour toutes les personnes concernées. (K4) | at d'esprit sur la relation professionnelle et gère cela de manière                                                                                                    |
|                                                                                                    | Effacer Ajouter                                                                                                    |
|                                                                                                    | Clore préparation                                                                                                    |
|                                                                                                    | ▼ Autres filtres         3 sur 3 objectifs évaluateurs         Objectif évaluateur ▲         a3.2 L'assistant/e socio-éducatif/-ve établit de façon appropriée une relation pro         a3.6 L'assistant/e socio-éducatif/-ve façonne la relation professionnelle en tenar dépendance dans la relation de soins. (K3)         a3.7 L'assistant/e socio-éducatif/-ve est conscient de l'im-pact de son propre éta bénéfique pour toutes les personnes concernées. (K4) |

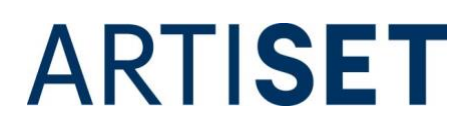

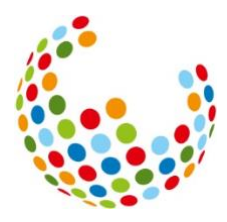

#### 7. Comment puis-je supprimer une tâche pratique qui a le statut « en cours » ?

Pour supprimer une tâche pratique qui se trouve dans le statut « en cours », vous devez remettre le statut sur « préparation ». Pour ce faire, allez dans l'onglet « formuler la tâche » du mandat pratique et cliquez sur le bouton « retour à la préparation » qui se trouve en bas de la page.

|                                                                                                    | ▼ Autres filtres ▼                                                                                                    | Q. Recherche                                                                    |
|----------------------------------------------------------------------------------------------------|----------------------------------------------------------------------------------------------------|---------------------------------------------------------------------------------|
|                                                                                                    | 3 sur 3 objectifs évaluateurs                                                                                                 | *                                                                               |
|                                                                                                    | Objectif évaluateur 🔺                                                                                                    |                                                                                 |
| -                                                                                                    | a3.2 L'assistant/e socio-éducatif/-ve établit de façon appropriée ur                                                          | ne relation professionnelle de proximité et de distance. (K4)                   |
| in the second second se | a3.6 L'assistant/e socio-éducatif/-ve façonne la relation profession<br>dépendance dans la relation de soins. (K3)            | nelle en tenant compte des problématiques liées aux questions de pouvoir et de  |
| -                                                                                                    | a3.7 L'assistant/e socio-éducatif/-ve est conscient de l'im-pact de s<br>bénéfique pour toutes les personnes concernées. (K4) | on propre état d'esprit sur la relation professionnelle et gère cela de manière |
|                                                                                                    |                                                                                                    |                                                                                 |

Ensuite, vous pouvez supprimer la tâche pratiques en utilisant les actions qui se trouvent en haut à droite en cliquant « effacer ».

|                       | 1                                                                                   | E Actes                                         |
|-----------------------|-------------------------------------------------------------------------------------|-------------------------------------------------|
|                       |                                                                                     | 📅 Effacer                                       |
| 😑 😴 Entwickle fü      | r deine Mitarbeitenden einen witzigen, anregenden u                                 | Exporter comme fichier PDF                      |
|                       |                                                                                     | 🖶 Imprimer page                                 |
|                       |                                                                                     | 🛧 Ajouter aux favoris                           |
| Formuler la tâche     | Activer connaissances     Documenter la mise en     ocuvre     Réfi     ceuvre      | échir à la mise en vre Évaluer la mise en œuvre |
| Personne en formation | Lernende1 Kibesuisse                                                                |                                                 |
| Tâche pratique        | Wettbewerb zu Aufgaben, Berufsrolle und Datenschutz (Kopie)                         |                                                 |
| Tâche concrète        | 😇 Entwickle für deine Mitarbeitenden einen witzigen, anregenden                     | und schwierigen Wettbewerb                      |
| Définition des tâches | Vorbereitung:                                                                       |                                                 |
|                       | <ul> <li>Studiere die Datenschutzrichtlinien deines Betriebes.</li> </ul>           |                                                 |
|                       | <ul> <li>Studiere den Rollenbeschrieb (Pflichtenheft) der Fachperson Bei</li> </ul> | treuung deines Betriebes.                       |
|                       | <ul> <li>Suche nach Richtlinien betreffend Kleidern, Handy-Gebrauch un</li> </ul>   | d Rauchen.                                      |

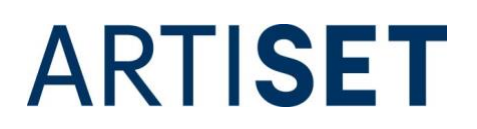

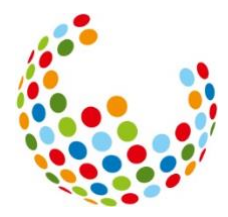

## 8. Comment supprimer ou modifier une tâche pratique pour laquelle la documentation est déjà terminée, ou pour laquelle des questions de réflexion ont déjà été définies et répondues ?

Si la tâche pratiques se trouve dans le statut « en cours », cliquez dans l'onglet « Évaluer la mise en œuvre » sur le bouton « Revenir à "En cours - Documentation terminée" », qui se trouve tout en bas de la page.

|          | <ul> <li>L'apprenti/e a-t-il/elle respi</li> <li>La tâche pratique est-elle a</li> <li>Dans quel domaine ai-je vu</li> <li>Quel/s aspect/s de la tâche</li> </ul>                                                                                                    | ecté la planification et les instructions?<br>accomplie?<br>u l'apprenti/e à l'aise dans l'action?<br>e pratique sont réalisés de manière insatisfaisante?                                                                                                    |                                                                                                    |                                                                                                    |                                                                                                    |                                                                                                    |  |  |
|----------|----------------------------------------------------------------------------------------------------|----------------------------------------------------------------------------------------------------|----------------------------------------------------------------------------------------------------|----------------------------------------------------------------------------------------------------|----------------------------------------------------------------------------------------------------|----------------------------------------------------------------------------------------------------|--|--|
|          | <ul> <li>Comment l'apprenti/e a-t-il</li> <li>Quelles sont les possibilité</li> </ul>                                                                                                    | /elle résolu les problèmes/difficultés?<br>s d'amélioration que je vois?                                                                                                    |                                                                                                    |                                                                                                    |                                                                                                    |                                                                                                    |  |  |
| •        | Notes (facultatives)                                                                                                    |                                                                                                    |                                                                                                    |                                                                                                    |                                                                                                    |                                                                                                    |  |  |
|          | Remis par la personne en formation le: 18.08.2024 16:20                                                                                                    |                                                                                                    |                                                                                                    |                                                                                                    |                                                                                                    |                                                                                                    |  |  |
|          | Formateur/Formatrice termin                                                                                                    | é le: -                                                                                                    |                                                                                                    |                                                                                                    |                                                                                                    |                                                                                                    |  |  |
|          |                                                                                                    |                                                                                                    |                                                                                                    |                                                                                                    |                                                                                                    | Traitement                                                                                                    |  |  |
|          | Catalogue                                                                                                    | Plan de formation Assistant/e socio-éducatif/ve CFC                                                                                                    |                                                                                                    |                                                                                                    |                                                                                                    |                                                                                                    |  |  |
|          | Compétence opérationnelle                                                                                                    | ation le: 18.08.2024 16:20  I le: -  Plan de formation Assistant/e socio-éducatif/ve CFC  a3 - Établir des relations de manière professionnelle L'assistant/e socio-éducatif/ve CFC  a3 - Établir des relations de manière professionnelle suppose un établissement conscient de relations. Cela implique de développer, de maintein; de faire évoluer et, si nécessaire, de rompre des relations. L'assistant/e socio- éducatif/-ve veille dans son établissement de relations professionnelle, fassistant/e socio- éducatif/-ve veille dans son établissement de relation professionnelle, fassistant/e socio- éducatif/-ve veille dans non établissement de relation professionnelle, fassistant/e socio- éducatif/-ve veille dans non eacompagnée, sur ses besoins, sur son parcours biographique et sur son cadre de vie. Il/elle tient compte à tout moment du fait que la relation professionnelle avec des personnes ayant besoin d'assistance est également déterminée par l'inégalité. Il/elle identifie des sujets qui en décou-lent, comme le pouvoir et la dépendance dans la relation d'accompagnement, Il/elle les thématise et les traite de maiñere appropriée. |                                                                                                    |                                                                                                    |                                                                                                    |                                                                                                    |  |  |
|          |                                                                                                    | les personnes accompagnées. Son action profession                                                                                                    | nelle suppo                                                                                                    | ose un établissement                                                                                                    | conscient o                                                                                                    | es-sionnelles avec<br>de relations. Cela<br>s. L'assistant/e socio.                                                                                                    |  |  |
|          |                                                                                                    | les personnes accompagnées. Son action profession<br>implique de développer, de maintenir, de faire évolu-<br>éducatif/-ve veille dans son établissement de relatio<br>à chaque personne. Dans l'organisation de sa relatio<br>personnalité de la personne accompagnée, sur ses t<br>Il/elle tient compte à tout moment du fait que la rela<br>d'assistance est également déterminée par l'inégalit<br>et la dépendance dans la relation d'accompagnemer<br>L'assistante socio-éducatif/-ve analyse régulièremer<br>qualité et à la cohérence. Il confronte son mode rela<br>relation professionnelle.                                                                                                    | profession<br>nelle suppo<br>er et, si néo<br>on professio<br>pesoins, sur<br>tition profes<br>é. Il/elle iden<br>nt, il/elle les<br>nt l'organisa<br>tionnel à se                                     | un établissement<br>cessaire, de rompre c<br>ré cohérent de proxi<br>nnelle, l'assistant/e s<br>son parcours biogra<br>sionnelle avec des p<br>ntifie des sujets qui e<br>thématise et les trai<br>tion professionnelle<br>es propres valeurs et         | conscient o<br>les relation<br>mité et de o<br>ocio-éduca<br>phique et s<br>rrsonnes ay<br>n décou-ler<br>te de manié<br>de ses relat<br>aux norme  | es-sionnelles avec<br>de relations. Cela<br>s. L'assistant/e socio-<br>distance par rapport<br>dif/-we se base sur la<br>ur son cadre de vie.<br>rant besoin<br>nt, comme le pouvoir<br>ere appropriée.<br>tions par rapport à la<br>s qui influencent la                                                                                                    |  |  |
|          | T Autres filtres                                                                                                    | les personnes accompagnées. Son action profession<br>implique de développer, de maintenir, de faire évolu-<br>éducatif/ve veille dans son établissement de relatio<br>à chaque personne. Dans forganisation de sa relatio<br>personnalité de la personne accompagnée, sur ses t<br>il/elle tient compte à tout moment du fait que la rela<br>d'assistance est également déterminée par l'inégalit<br>et la dépendance dans la relation d'accompagnemen<br>L'assistant/e socio-éducatif/ve analyse régulièremen<br>qualité et à la cohérence. Il confronte son mode rela<br>relation professionnelle.                                                                                                    | nelle suppo<br>uer et, si néo<br>ns à un deg<br>obesoins, sur<br>bition professio<br>bition profes<br>é. Il/elle ider<br>nt, il/elle les<br>nt l'organisa<br>tionnel à se                              | use un établissement<br>cessaire, de rompre c<br>ré cohérent de proxi<br>nnelle, l'assistant/e s<br>son parcours biogra<br>sionnelle avec des pu<br>titifie des sujets qui e<br>thématise et les trai<br>tition professionnelle<br>is propres valeurs et | conscient d<br>les relation<br>mité et de c<br>ocio-éduca<br>phique et s<br>rrsonnes ay<br>n décou-ler<br>te de manié<br>de ses relat<br>aux norme: | es-sionnelles avec<br>de relations. Cela<br>s. L'assistant/e socio-<br>distance par rapport<br>dif/-ve se base sur la<br>ur son cadre de vie.<br>rant besoin<br>nt, comme le pouvoir<br>tre appropriée.<br>tions par rapport à la<br>s qui influencent la                                                                                                    |  |  |
|          | T Autres filtres T Autres filtres T Autres filtres T Autres filtres T Autres filtres T Autres filtres T Autres filtres filtres | les personnes accompagnées. Son action profession<br>implique de développer, de maintenir, de faire évolu<br>éducatif/ve veille dans son établissement de relatio<br>à chaque personne. Dans forganisation de sa relatio<br>personnalité de la personne accompagnée, sur ses t<br>ll/elle tient compte à tout moment du fait que la rela<br>d'assistance est également déterminée par l'inégalit<br>et la dépendance dans la relation d'accompagnemen<br>L'assistant/e socio-éducatif/-ve analyse régulièremen<br>qualité et à la cohérence. Il confronte son mode rela<br>relation professionnelle.                                                                                                    | noresalor<br>profession<br>profession<br>profession<br>pesoins, sur<br>tition profes<br>é. Il/elle iden<br>t, il/elle leiden<br>t, il/elle leiden<br>t, il/elle leiden<br>t ionganisa<br>tionnel à se  | un établissement<br>cessaire, de rompre c<br>é cohérent de proxi<br>nnelle, l'assistant/e e<br>sion parcours biogra<br>sionnelle avec des pu<br>titife des sujets qui e<br>thématise et les trai<br>titon professionnelle<br>is propres valeurs et       | conscient d<br>les relation<br>mité et de c<br>ocio-éduca:<br>phique et s<br>rsonnes ay<br>n décou-ler<br>e de manié<br>de ses relat<br>aux norme:  | es-sionnelles avec<br>de relations. Cela<br>s. L'assistant/e socio-<br>distance par rapport<br>tif/we se base sur la<br>ur son cadre de vie.<br>rant besoin<br>nt, comme le pouvoir<br>re appropriée.<br>tions par rapport à la<br>s qui influencent la                                                                                                    |  |  |
|          | ▼ Autres filtres       3 sur 3 objectifs évaluateurs       Objectif évaluateur ▲                                                                                                    | les personnes accompagnées. Son action profession<br>implique de développer, de maintenir, de faire évolu-<br>éducatif/ve veille dans son établissement de relatio<br>à chaque personne. Dans forganisation de sa relatio<br>personnaité de la personne accompagnée, sur ses t<br>li/elle tient compte à tout moment du fait que la rela<br>d'assistance est également déterminée par l'inégalit<br>et la dépendance dans la relation d'accompagnemen<br>L'assistant/e socio-éducatif/ve analyse régulièremen<br>qualité et à la cohérence. Il confronte son mode rela<br>relation professionnelle.                                                                                                    | Incles support<br>protection of the second<br>profession of the second<br>pesoins, sur<br>tition profession<br>é. Il/elle leder<br>t, il/elle leder<br>t, il/elle leder<br>tionnel à second<br>Statut  | un établissement<br>ressaire, de rompre c<br>ré cohérent de proxi<br>nnelle, l'assistant/e s<br>son parcours biogra<br>sionnelle avec des pu<br>tifie des sujets qui e<br>thématise et les trai<br>tition professionnelle<br>is propres valeurs et       | conscient d<br>les relation<br>mité et de d<br>coio-éducat<br>phique et s<br>rsonnes ay<br>n décou-len<br>te de maniè<br>de ses relat<br>aux norme: | es-sionnelles avec<br>de relations. Cela<br>s. L'assistant/e socio-<br>distance par rapport<br>tif/~ve se base sur la<br>ur son cadre de vie.<br>rant besoin<br>nt, comme le pouvoir<br>e appropriée.<br>tions par rapport à la<br>s qui influencent la                                                                                                    |  |  |
| E.       | ▼ Autres filtres         3 sur 3 objectifs évaluateurs         Objectif évaluateur ▲         a3.2 L'assistant/e socio-éduc         professionnelle de proximité                                                                                                    | les personnes accompagnées. Son action profession<br>implique de développer, de maintenir, de faire évolu<br>éducatif/ve veille dans son établissement de relatio<br>à chaque personne. Dans forganisation de sa relatio<br>personnalité de la personne accompagnée, sur ses t<br>ll/elle tient compte à tout moment du fait que la rela<br>d'assistance est également déterminée par l'inégalit<br>et la dépendance dans la relation d'accompagnemen<br>L'assistant/e socio-éducatif/-ve analyse régulièremen<br>qualité et à la cohérence. Il confronte son mode rela<br>relation professionnelle.                                                                                                    | Incles support<br>ere et, si nét<br>ns à un deg<br>n professio<br>pesoins, sur<br>tition profes<br>é. Il/elle iden<br>et, il/elle le den<br>t, il/elle le les<br>titionnel à se<br>Statut              | uvert                                                                                                    | conscient d<br>les relation<br>mité et de c<br>ocio-éduca<br>phique et s<br>resonnes ay<br>n décou-ler<br>te de maniè<br>de ses relat<br>aux norme: | es-sionnelles avec<br>de relations. Cela<br>s. L'assistant/e socio-<br>distance par rapport<br>dif/-we se base sur la<br>ur son cadre de vie.<br>rant besoin<br>nt, comme le pouvoir<br>re appropriée.<br>tions par rapport à la<br>s qui influencent la                                                                                                    |  |  |
| E.       | ▼ Autres filtres ▼ 3 sur 3 objectifs évaluateurs Objectif évaluateur ▲ a3.2 L'assistant/e socio-éduc professionnelle de proximité a3.6 L'assistant/e socio-éduc compte des problématiques relation de soins. (K3)                                                                                                    | les personnes accompagnées. Son action profession<br>implique de développer, de maintenir, de faire évolu<br>éducatif/ve veille dans son établissement de relatio<br>à chaque personne. Dans forganisation de sa relatio<br>personnalité de la personne accompagnée, sur ses t<br>li/elle tient compte à tout moment du fait que la rela<br>d'assistance est également déterminée par l'inégalité<br>et la dépendance dans la relation d'accompagnemen<br>L'assistant/e socio-éducatif/-ve analyse régulièremer<br>qualité et à la cohérence. Il confronte son mode rela<br>relation professionnelle.                                                                                                    | Incile support<br>ere et, si nét<br>ns à un deg<br>n professio<br>besoins, sur<br>tition profes<br>é. Il/elle iden<br>tt. Il/elle iden<br>tt l'organisa<br>titionnel à se<br>Statut<br>O ou<br>la O ou | uvert                                                                                                    | conscient d<br>les relation<br>mité et de c<br>ocio-éduca<br>phique et s<br>rrsonnes ay<br>n décou-ler<br>te de manié<br>de ses relat<br>aux norme: | es-sionnelles avec<br>de relations. Cela<br>s. L'assistant/e socio-<br>distance par rapport<br>tif/-ve se base sur la<br>ur son cadre de vie.<br>rant besoin<br>nt, comme le pouvoir<br>tre appropriée.<br>tions par rapport à la<br>s qui influencent la                                                                                                    |  |  |
| к.<br>к. | ▼ Autres filtres ▼ 3 sur 3 objectifs évaluateurs Objectif évaluateur ▲ a3.2 L'assistant/e socio-éduc professionnelle de proximité a3.6 L'assistant/e socio-éduc compte des problématiques relation de soins. (K3) a3.7 L'assistant/e socio-éduc pressonnes concernées. (K4)                                                                                                    | les personnes accompagnées. Son action profession<br>implique de développer, de maintenir, de faire évolu<br>éducatif/ve veille dans son établissement de relatio<br>à chaque personne. Dans forganisation de sa relatio<br>personnalité de la personne accompagnée, sur ses t<br>il/elle tient compte à tout moment du fait que la rela<br>d'assistance est également déterminée par l'inégalit<br>et la dépendance dans la relation d'accompagnéemer<br>L'assistant/e socio-éducatif/ve analyse régulièremer<br>qualité et à la cohérence. Il confronte son mode rela<br>relation professionnelle.                                                                                                    | s les O o                                                                                                    | uvert                                                                                                    | conscient d<br>les relation<br>mité et de e<br>ocio-éduca<br>phique et s<br>ersonnes ay<br>n décou-ler<br>te de manié<br>de ses relat<br>aux norme: | es-sionnelles avec<br>de relations. Cela<br>s. L'assistant/e socio-<br>distance par rapport<br>tif/~ve se base sur la<br>ur son cadre de vie.<br>tions par rapport à la<br>s qui influencent la<br>s qui influencent la<br>gi<br>influencent la<br>gi<br>influencent la |  |  |

Si la tâche pratiques se trouve dans le statut « en cours », faites défiler l'onglet « formuler la tâche » jusqu'en bas. Cliquez ensuite sur le bouton « retour à la préparation ».

# ARTI**SET**

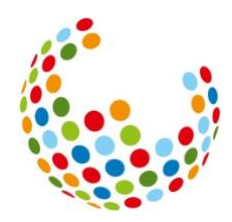

|   | 4 sur 4 objectifs évaluateurs                                                | *                                                                      |
|---|------------------------------------------------------------------------------|------------------------------------------------------------------------|
|   | Objectif évaluateur 🔺                                                        |                                                                        |
| 1 | a1.6 L'assistant/e socio-éducatif/-ve protège sa propre intégrité physique   | et psychique ainsi que la dignité des personnes prises en charge. (K3) |
| = | a3.2 L'assistant/e socio-éducatif/-ve établit de façon appropriée une relat  | ion professionnelle de proximité et de distance. (K4)                  |
| = | b3.1 L'assistant/e socio-éducatif/-ve protège la sphère privée des personn   | nes accompagnées. (K3)                                                 |
| 1 | b3.3 L'assistant/e socio-éducatif/-ve propose des possibilités de s'isoler a | daptées à la situation des personnes accompagnées. (K3)                |
|   |                                                                              |                                                                        |
|   |                                                                              | Retour à la préparation                                                |
|   |                                                                              | Recourd the preparation                                                |

Si la tâche pratiques a le statut « préparation » vous pouvez apporter les modifications souhaitées à la tâche ou supprimer la tâche pratiques parmi les actions, comme décrit au point 7.

Si la tâche pratiques n'est pas supprimée, tous les résultats obtenus jusqu'à présent (documentation, réponse aux questions de réflexion, etc.) sont conservés. Ils ne sont simplement pas visibles dans chaque statut.

Veuillez noter que tant les personnes en formation que les formateurs rice s doivent répéter toutes les étapes prévues par le processus afin de clôturer à nouveau les tâches pratiques.

#### 9. Dans les tâches pratiques, l'onglet « activer connaissances préalables » n'affiche pas de smileys. Pourquoi est-ce le cas ?

Aujourd'hui, tous les navigateurs Internet ne peuvent pas encore afficher les images. Internet Explorer, par exemple, est obsolète et n'affiche pas les images et les vidéos. Choisissez un autre navigateur (par exemple Chrome ou Firefox) pour vous connecter à time2learn.

# 10. La personne en formation souhaite télécharger des photos et/ou des vidéos des enfants/personnes accueillis dans la documentation des tâches pratiques. Or, les directives internes de notre entreprise en matière de protection des données ne le permettent pas. Existe-t-il des conseils et des astuces à ce sujet ?

Si les directives internes en matière de protection des données interdisent de photographier ou de filmer les enfants/personnes accueillis avec son propre téléphone portable, l'achat d'une caméra d'entreprise peut être une solution.

Il est également conseillé d'informer les parents/représentants légaux que des photos et des vidéos seront prises à des fins de formation et d'obtenir leur accord écrit.

Si les visages des enfants/personnes accueillis sont visibles, ils peuvent être censurés à l'aide d'un flou ou d'un smiley. S'abstenir de mentionner dans les documentations le prénom et le nom des enfants/personnes accueillis impliqués.

Veuillez noter que la plateforme de formation time2learn est soumise au règlement général européen sur la protection des données (RGPD) et à la loi suisse sur la protection des données (LPD-CH). Vous trouverez <u>ici</u> la déclaration de protection des données de time2learn.

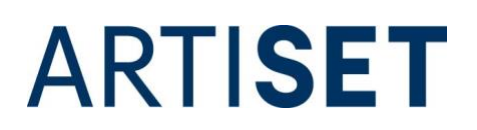

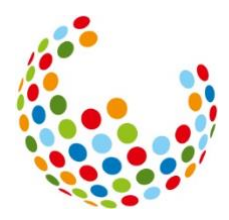

## 11. La personne en formation ne peut pas télécharger plus d'un document dans la documentation. A quoi cela est-il dû ?

Jusqu'à 10 documents peuvent être téléchargés dans le mandat pratiques. Pour ce faire, la personne en formation sélectionne sous « Sélectionner fichier » tous les documents qu'elle souhaite déposer dans le mandat pratique en même temps et clique ensuite sur « choisir ».

| Récents        |                         | Test   |       |               | Q Rechercher        |     |
|----------------|-------------------------|--------|-------|---------------|---------------------|-----|
| Applications   | Les 30 jours précédents | Taille |       | Туре          | Date de l'ajout     |     |
| 🚍 Bureau       | Test 3.docx             |        | 20 ko | Micros(.docx) | aujourd'hui à 10:13 |     |
| Documents      | Test 2.docx             |        | 20 ko | Micros(.docx) | aujourd'hui à 10:13 |     |
| Télécharge     | Test 1.docx             |        | 20 ko | Micros(.docx) | aujourd'hui à 10:13 |     |
| 🗎 Creative Clo |                         |        |       |               |                     |     |
| Emplacements   |                         |        |       |               |                     |     |
| iCloud Drive   |                         |        |       |               |                     |     |
| ? OneDrive     |                         |        |       |               |                     |     |
| lags           |                         |        |       |               |                     |     |
| Média          |                         |        |       |               |                     |     |
| 5 Musique      |                         |        |       |               |                     |     |
| 🗿 Photos       |                         |        |       |               |                     |     |
| 🗐 Vidéos       |                         |        |       |               | Annuler             | sir |

#### 12. J'ai défini les questions de réflexion et j'obtiens un message d'erreur. Comment puisje enregistrer les questions de réflexion ?

Après la documentation, les personnes en formation doivent approfondir les connaissances acquises en répondant à des questions de réflexion. SAVOIRSOCIAL prévoit à cet égard qu'**au total, pas moins de deux et pas plus de trois** questions de réflexion doivent faire l'objet d'une réponse écrite. Une fois que vous avez coché deux ou trois questions, cliquez sur « Questions de réflexion définies » et enregistrez à la fin.

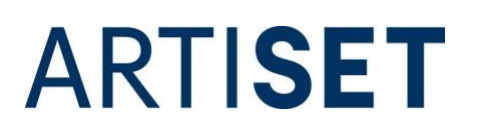

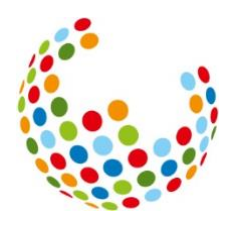

| Comportement percennel                             | Comment we wile is contiferent in the back of                                                            |
|----------------------------------------------------|----------------------------------------------------------------------------------------------------|
| comportement personnel                             | Comment me suis-je senti/e pendant la tache ?                                                            |
|                                                    | Quelles réflexions me suis-je faites dans cette situation ?                                              |
|                                                    | Comment juger rétrospectivement mes actions ?                                                            |
|                                                    | Qu'est-ce qui m'a été utile? Qu'est-ce qui m'a dérangé ?                                                 |
| Si une planification était exigée<br>dans la tâche | Comment ma planification a-t-elle fonctionné ?                                                           |
|                                                    | V Pourquoi ai-je échange à ma planification ?                                                            |
|                                                    | Mon changement a-t-elle fonctionné? Si oui, pourquoi ?                                                   |
|                                                    | Si non, pourquoi pas ?                                                                                   |
| Possibilités d'action                              | Quelles approches auraient aussi été possibles ?                                                         |
| uncernatives                                       | Que ferais-je différemment la prochaine fois ?                                                           |
|                                                    | Que ferais-je de même la prochaine fois ?                                                                |
| Évaluation de la tâche pratique                    | Comment a fonctionné la mise en œuvre de la tâche pratique ?                                             |
| dans son ensemble                                  | De quoi suis-je satisfait/e ?                                                                            |
|                                                    | Où ai-je encore besoin de soutien désormais ?                                                            |
|                                                    | Quelles attentes n'ai-je pas (encore) remplies ?                                                         |
| Dès les 2-3èmes années                             | Quelle est mon évaluation professionnelle et rétrospective de mes actions ?                              |
| d'apprentissage                                    | Qu'est-ce que je comprends mieux maintenant après ma confrontation avec ce sujet (ou cette compétence) ? |
|                                                    | Quelle est mon évaluation de mes compétences transversales ?                                             |
|                                                    | Quel transfert de théorie/pratique pourrais-le faire maintenant ?                                        |
|                                                    |                                                                                                    |
| Question spécifique                                |                                                                                                    |
|                                                    |                                                                                                    |
|                                                    |                                                                                                    |
|                                                    |                                                                                                    |
| Statut *                                           | ✓ Questions de réflexion définies                                                                        |
|                                                    | Abandonner Sauvegarder                                                                                   |

### 13. Pour certains objectifs dans le tableau des objectifs détaillés, le statut ne peut pas être défini sur « rempli », mais seulement sur « traité ». À quoi cela est-il dû ?

Les objectifs évaluateurs des compétences opérationnelles transversales (compétences A) peuvent être placés sur « ouvert » et « traité » dans le tableau des objectifs évaluateurs. Pour tous les autres objectifs évaluateurs (compétences B à E), le statut « traité » n'apparaît pas pour la sélection.

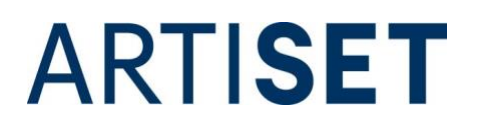

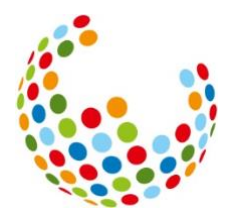

Cela s'explique par le fait que, selon SAVOIRSOCIAL, les compétences opérationnelles transversales doivent toujours être exercées et consolidées pendant toutes les années d'apprentissage. Ces compétences doivent donc « mûrir » pendant toute la durée de l'apprentissage. C'est pourquoi elles ne peuvent être indiquées que comme « travaillées » au cours des premières années d'apprentissage. Ce n'est qu'à partir de la dernière année d'apprentissage qu'elles peuvent être « accomplies ».

| F | a5.5 | L'assistant/e socio-éducatif/-ve évalue ses<br>propres limites et demande de l'aide si<br>nécessaire.                                                                              | 🖌 #fr_Rempli     | a5 Contribuer à la résolution<br>de conflits                                                             | Ľ | ~ | - |
|---|------|----------------------------------------------------------------------------------------------------|------------------|----------------------------------------------------------------------------------------------------|---|---|---|
| ٣ | b2.1 | L'assistant/e socio-éducatif/-ve concrétise un<br>emploi du temps structuré en tenant compte de<br>rituels adéquats.                                                               | ✓ #fr_Rempli     | b2 Organiser de manière<br>structurée le déroulement de<br>la journée avec les personnes<br>accompagnées | ~ |   |   |
| ٣ | b2.2 | L'assistant/e socio-éducatif/-ve perçoit les<br>besoins et l'état de forme des différentes<br>personnes accompagnées et adapte le soutien<br>en conséquence.                       | 🛞 #fr_Non rempli | b2 Organiser de manière<br>structurée le déroulement de<br>la journée avec les personnes<br>accompagnées | ⊗ |   |   |
| F | b2.3 | L'assistant/e socio-éducatif/-ve incite les<br>personnes accompagnées à organiser le<br>déroulement d'une journée avec un maximum<br>d'autonomie et de responsabilité personnelle. | Ouvert           | b2 Organiser de manière<br>structurée le déroulement de<br>la journée avec les personnes<br>accompagnées | 0 |   |   |
| F | b2.4 | L'assistant/e socio-éducatif/-ve perçoit les<br>ambiances au sein du groupe et adapte son<br>accompagnement ou le déroulement de la<br>journée lorsque c'est nécessaire.           | Ouvert           | b2 Organiser de manière<br>structurée le déroulement de<br>la journée avec les personnes<br>accompagnées | 0 |   |   |

### 14. Les objectifs évaluateurs peuvent-ils être modifiés plus d'une fois dans une tâche pratique ?

En principe, tous les objectifs détaillés peuvent être traités autant de fois que nécessaire dans le cadre d'une tâche pratiques. Le statut actuel de chaque objectif détaillé est toujours visible dans le tableau des objectifs détaillés.

Si un objectif détaillé a déjà été atteint au premier semestre et qu'il est traité une nouvelle fois au cours du même semestre, le statut actuel est « ouvert » et s'affiche en conséquence dans le tableau des objectifs détaillés.

Dans la vue détaillée de chaque objectif détaillé, vous pouvez suivre l'historique. Pour ce faire, cliquez sur l'objectif détaillé dans le tableau des objectifs détaillés ou sélectionnez « aller aux détails » lors de la modification du statut.

| ۳  | a5.5: Leo         | Kibesuisse         |                                            |                     | :                                    |
|----|-------------------|--------------------|--------------------------------------------|---------------------|--------------------------------------|
|    | L'assistant/e soc | io-éducatif/-ve év | alue ses propres limites et demande de l'a | aide si nécessaire. |                                      |
|    | Туре              |                    | Objectif évaluateur                        |                     |                                      |
|    | Lieux de forma    | tion prévus        | Entreprise                                 |                     |                                      |
|    | Changements :     | statut             |                                            |                     |                                      |
|    | Date              | Statut             | Domaine de travail                         | Semestre            | Activités                            |
| ~  | 26.09.2021        | #fr_Rempli         |                                            | 5e semestre         | Der Lernstatus wurde geändert.       |
| Ľ  | 26.09.2021        | #fr_Modifié        |                                            | 1er semestre        | Der Lernstatus wurde geändert.       |
|    |                   |                    |                                            |                     | Effacer Nouveau changement de statut |
| () | Remarques sur     | objectif évaluate  | ur                                         |                     |                                      |
| 0  | Remarques ind     | lividuelles        |                                            |                     |                                      |

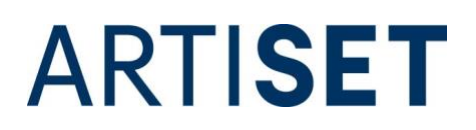

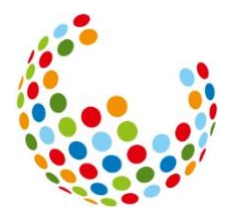

### 15. Dans le rapport de formation, les points 6.1 à 6.3 que la personne en formation a remplis ne sont pas visibles pour les formateurs rice s. S'agit-il d'une erreur technique ?

Les points 6.1 à 6.3 représentent la rétrospective semestrielle de la personne en formation, qui lui sert de préparation à l'entretien de qualification et qui est donc « confidentielle » jusqu'à l'entretien. La rétrospective semestrielle n'est pas une partie officielle du rapport de formation et ne doit pas non plus être présentée à l'office de la formation professionnelle. Comme la rétrospective semestrielle ne doit pas être remise officiellement, les points 6.1 à 6.3 n'apparaissent que sur le PDF de la personne en formation, et non sur celui des personnes en formation. L'objectif est d'entraîner l'autonomie et l'efficacité personnelle des personnes en formation.

### 16. Comment puis-je contrôler dans quel rapport de formation une tâches pratiques est affichée ?

Lorsque vous préparez une tâche pratique, vous pouvez sélectionner dans le champ « semestre » le semestre au cours duquel la tâche pratique doit être affichée dans le rapport de formation.

|  | Attribution            |                                                            |
|--|------------------------|------------------------------------------------------------|
|  | Attribué le            | samedi, 15 juillet 2023                                    |
|  | Attribué par           | Fräulein Kibesuisse                                        |
|  | Semestre               | 4                                                          |
|  | Documentation terminée | ▼ Semestre                                                 |
|  | Réflexion terminée     | 1                                                          |
|  | Date d'entretien       | 2                                                          |
|  | Personne responsable * | 3                                                          |
|  | Remplaçant             | ✓ 4                                                        |
|  |                        | Abandonner Sauvegarder Enregistrer et clore la préparation |

#### 17. La personne en formation répète une année d'apprentissage. Comment procéder ?

En cas de redoublement d'une année d'apprentissage, vous avez deux possibilités :

- (PAS RECOMMANDÉ) Vous supprimez le profil de la personne en formation et ouvrez un nouveau profil avec l'année d'entrée actuelle. Tous les travaux effectués jusqu'à présent (tâches pratiques, rapports de formation, etc.) sont ainsi perdus.
- 2. (Recommandé) Vous conservez toutes les missions accomplies jusqu'à présent et vous vous basez sur les compétences déjà acquises. Mais pour que time2learn vous indique toujours le bon semestre, vous devez effectuer des modifications dans les données

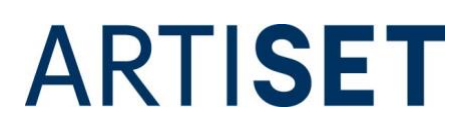

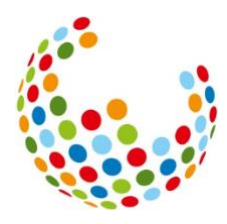

permanentes de la personne en formation. Pour ce faire, vous procédez de la manière suivante :

| ۶, | Commande de licenc                                                                                | es E                                                                                                    |  |  |  |  |  |  |  |
|----|---------------------------------------------------------------------------------------------------|----------------------------------------------------------------------------------------------------|--|--|--|--|--|--|--|
|    | Vous pouvez commander ici de<br>immédiatement activées. Vous<br>de licences. Vous trouverez les p | nouvelles licences. Les nouvelles licences commandées seront<br>ecevrez ensuite par e-mail la confirmation de votre commande<br>prix actuels des licences sur le site Internet de time2learn. |  |  |  |  |  |  |  |
|    | Prestataire SAVOIRSOCIAL                                                                          |                                                                                                    |  |  |  |  |  |  |  |
|    | Volée *                                                                                           | 2024                                                                                                    |  |  |  |  |  |  |  |
| 0  | Groupe de licences *                                                                              | ▼ Volée                                                                                                    |  |  |  |  |  |  |  |
| 0  | Modèle de formation *                                                                             | 2027                                                                                                    |  |  |  |  |  |  |  |
| 0  | Édition *                                                                                         | 2026                                                                                                    |  |  |  |  |  |  |  |
|    | Nombre *                                                                                          | 2025                                                                                                    |  |  |  |  |  |  |  |
|    | Remarques sur la commande                                                                         | ✓ 2024                                                                                                    |  |  |  |  |  |  |  |
|    |                                                                                                   | 2023                                                                                                    |  |  |  |  |  |  |  |
|    | Conditions d'utilisation de<br>licence *                                                          | 2022                                                                                                    |  |  |  |  |  |  |  |
|    |                                                                                                   | 2021                                                                                                    |  |  |  |  |  |  |  |

Tout d'abord, vous avez besoin d'une autre licence avec la nouvelle année d'entrée (année d'entrée initiale + 1). Une fois que vous l'avez commandée, allez dans les données permanentes de la personne en formation et redéfinissez l'année d'entrée, la date « entrée » et la date « sortie » en conséquence.

| Volée *     | 2023        | • |
|-------------|-------------|---|
| Entrée      | 01.08.2023  |   |
| Sortie      | 31.07.2026  |   |
| Commentaire | Commentaire |   |

Ensuite, vous devez apporter des modifications aux rapports de formation. Enregistrez les rapports de formation précédents au format PDF sur votre serveur. Indiquez au support sur <u>time2learn@kibesuisse.ch</u> quels rapports de formation se répètent et doivent donc être adaptés. C'est important, car vous ne pouvez ouvrir qu'un seul rapport de formation par semestre, dans lequel toutes les commandes seront automatiquement transférées. Le service

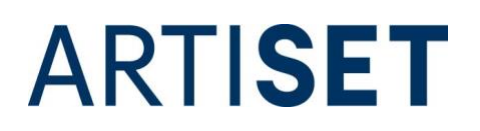

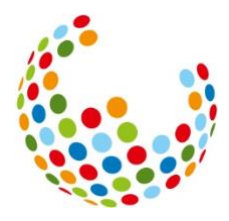

d'assistance vous permet ensuite d'éditer un nouveau rapport de formation pour le semestre concerné.

Ensuite, pour le champ « ID RF (semestre) », passez du ID RF initial à « interne ».

|       | <b>F.F.</b> (1997)                   |        |                  |
|-------|--------------------------------------|--------|------------------|
| B)    | 5. Semester: Leo Kib                 | esuiss | e                |
|       | Rapport de formation *               | 5. Sen | nester           |
|       | Personne en formation                | 0      | .eo Kibesuisse   |
|       | ID RF (semestre) *                   | RF5    | X                |
|       | Formateur pratique *                 | •      | ID RF (semestre) |
|       | Remplaçant                           | -      | RF1              |
| 0     | Entreprise d'apprentissage           |        | RF2              |
|       | Date d'entretien *                   |        | RF3              |
| 0     | Statut *                             |        | RF4              |
|       |                                      | ~      | RF5              |
|       |                                      |        | RF6              |
| 024 S | wiss Learning Hub AG   time2learn 13 | 3.2.   |                  |

Les notes scolaires doivent être effacées par la personne en formation et réinscrites au cours du semestre répété. Si vous souhaitez conserver les anciennes notes, vous pouvez les exporter avant de les supprimer. Pour ce faire, cliquez dans les fonctions sur « exporter notes d'école ».

| оск | PIT DONNÉES PERMANENTES <b>+</b> FORMATI      |                        | QUALIFICATION +         | DOCUMENT | s 🔹 | DOSSIER DE FORMATION - | 0 🖈 |
|-----|-----------------------------------------------|------------------------|-------------------------|----------|-----|------------------------|-----|
| ¢,  | Notes école professionnelle                   |                        |                         |          |     |                        |     |
|     | Notes école professionnelle: Leo              | Kibesuis               | se                      |          |     |                        | A   |
| (-) | Semestre 1                                    |                        |                         | -        | Э   | Fonctions              |     |
|     | Matière                                       | Туре                   | Notes d'examen          |          | X   | Exporter notes d'école |     |
|     | HKB a: Anwenden von transversalen Kompetenzen | Matière<br>obligatoire | 4.5 5.0 3.              | .0 4.5   | ē   | Imprimer page          |     |
|     | Allgemeinbildung                              | Matière<br>obligatoire | Matière 4.3 5.0 3.5 4.0 |          | ÷.  | Ajouter aux favoris    |     |
|     | Sport                                         | Matière                | 6.0 5.5 6.              | .0 6.0   | _   | (5.9)                  | 6.0 |

Vous serez ensuite prêt pour la répétition de l'année d'apprentissage et pourrez effectuer toutes les étapes comme d'habitude.

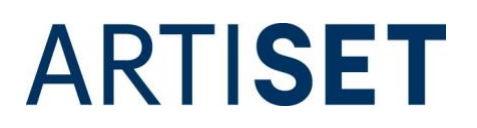

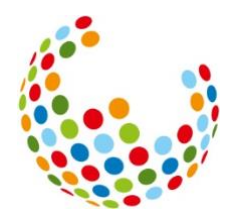

## 18. la personne en formation interrompt sa formation. Que dois-je faire du profil de la personne en formation ?

Il est recommandé de ne pas supprimer le profil de la personne en formation, mais de le mettre sur « inactif ».

| Personnes en formation Lisa Kibesui | sse                               |   |
|-------------------------------------|-----------------------------------|---|
| Lisa Kibesuisse                     | Informations de base              | : |
| 🕸 Aperçu                            |                                   |   |
| 💵 Informations de base 🖉            | Lisa Kibesuisse                   |   |
|                                     | Sélectionner photo Effacer        |   |
|                                     | (-) Profil d'utilisateur          |   |
|                                     | Statut profil Actif               | X |
|                                     | Nom d'utilisateur * Statut profil |   |
|                                     | Mot de passe * Inactive           |   |
|                                     | Confirmation mot de passe *       |   |

Si

vous avez réglé le profil sur « inactif », la personne en formation ne peut plus se connecter. La structure conserve toutefois les données (tâches pratiques, tableau des objectifs évaluateurs, etc.) et peut les consulter en cas de besoin, ce qui peut être important en cas de litige par exemple.

## 19. la personne en formation a interrompu sa formation et la poursuit dans une autre structure qui utilise également time2learn. Le profil peut-il être transmis à la nouvelle structure ?

Un profil existant peut être transféré à un autre établissement. Cela permet au nouvel établissement de formation de s'appuyer sur les réussites passées, ce qui facilite considérablement le processus de formation après un changement.

Pour pouvoir procéder au changement, le support a besoin d'une déclaration d'accord écrite de la structure qui a ouvert le profil à l'origine. En outre, la personne en formation à qui appartiennent les données doit également donner son accord écrit pour le changement. A cet effet, kibesuisse et ARTISET ont élaboré deux documents types que les personnes concernées peuvent remplir. Vous pouvez les télécharger sur le lien et les envoyer à time2learn@kibesuisse.ch ou time2learn@artiset.ch. Dès que les documents sont remplis et signés, le changement de profil peut être effectué. Après le changement, l'ancienne entreprise formatrice n'a plus accès au profil de la personne en formation.

Les fédérations kibesuisse et ARTISET n'ont aucune fonction de contrôle quant au respect de la protection des données entre les organismes responsables et n'assument aucune responsabilité à cet égard.

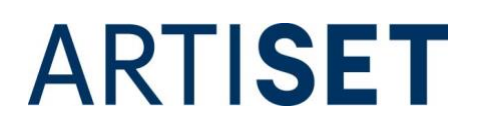

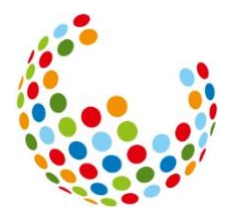

20. J'ai déplacé un e formateur rice/une personne en formation au sein de mon entreprise vers un autre établissement. Pourquoi la personne formatrice peut-elle encore accéder au plan de formation de la personne en formation alors qu'elles ne sont plus dans la même entreprise ?

Une personne formatricequi a été mise en relation avec le profil d'une personne en formation continue d'avoir un droit de regard et de traitement sur le profil de la personne en formation, même si la personne formatrice ou la personne en formation change d'entreprise. Les liens sont créés par exemple par l'attribution de tâches pratiques, l'établissement de rapports de formation ou par l'attribution via la fonction de « remplaçant ».

Pour supprimer définitivement le lien, supprimez le profil de la personne formatrice et recréez-le ensuite. Ne supprimez en aucun cas le profil de la personne en formation, sinon toutes les tâches pratiques, rapports de formation et autres entrées seront perdues. Si le profil d'une personne formatrice est supprimé, aucune donnée n'est perdue pour les personnes en formation.

21. lorsque je travaille sur time2learn, je suis régulièrement déconnecté automatiquement ou je reçois un message indiquant que je n'ai pas les droits d'accès à une page, bien que j'y avais accès auparavant. Pourquoi cela se produit-il ?

Cela se produit lorsque vous utilisez une version obsolète du navigateur Safari. Mettez à jour Safari vers une version plus récente (17.4) ou utilisez un autre navigateur, comme Chrome ou Firefox.